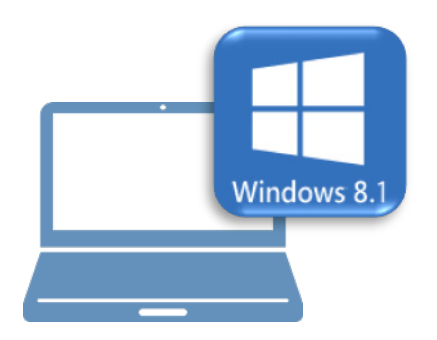

## <u>Windows8.1での作業</u>

- ①データ・設定のバックアップ
- ②ライセンスの解除

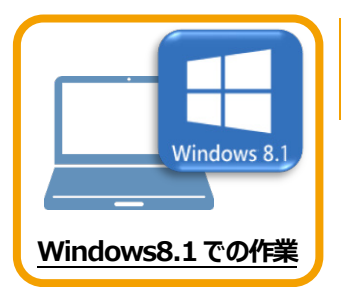

データ・設定のバックアップ

まず、旧パソコン(Windows8.1)でTREND-POINTの「データ」と「設定」をバックアップします。

### 1-1 TREND-POINTのデータをバックアップする

1

TREND-POINTのデータをバックアップします。 データのバックアップには、以下のような方法があります。

- ■エクスプローラーを利用し、TREND-POINTのデータをUSBメモリや外付けHDDにコピーする。
- ■エクスプローラーを利用し、TREND-POINTのデータをサーバーにコピーする。

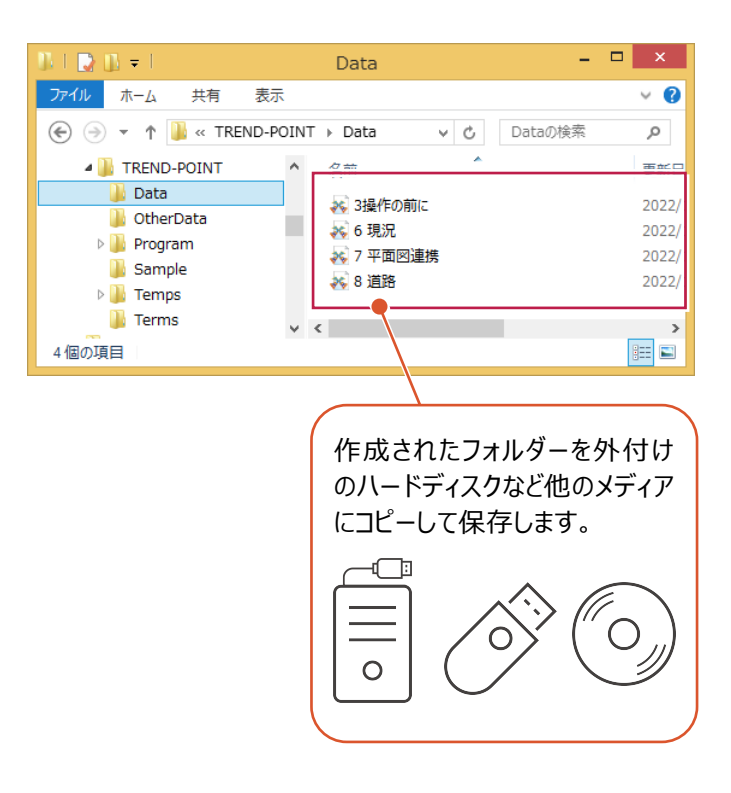

#### 1-2 設定をバックアップする

設定をバックアップする手順です。

 TREND-POINT ボタンー [アプリケーションの設定]をクリックします。

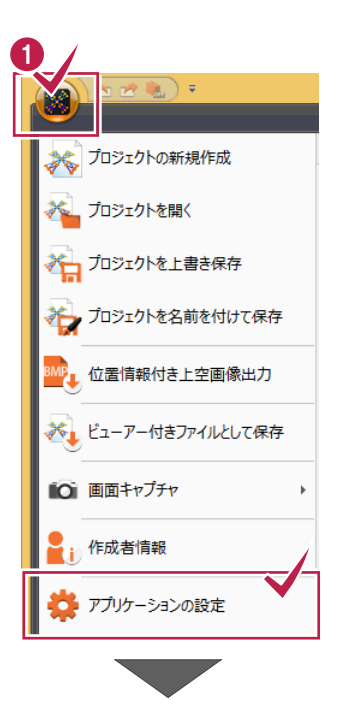

2 [設定のバックアップ] をクリックします。

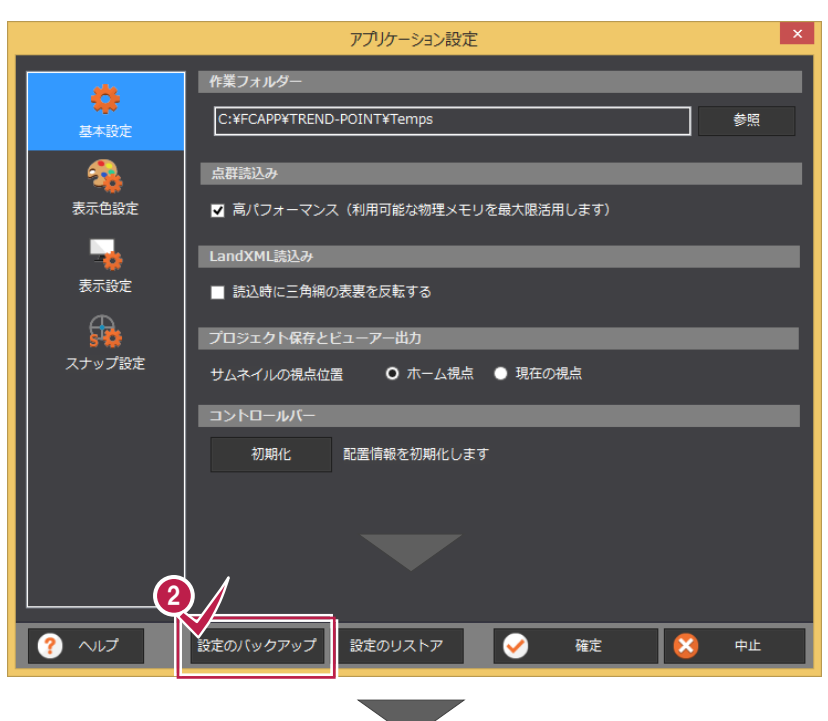

3 バックアップ先のフォルダーを選択します。

🚯 [保存] をクリックします。

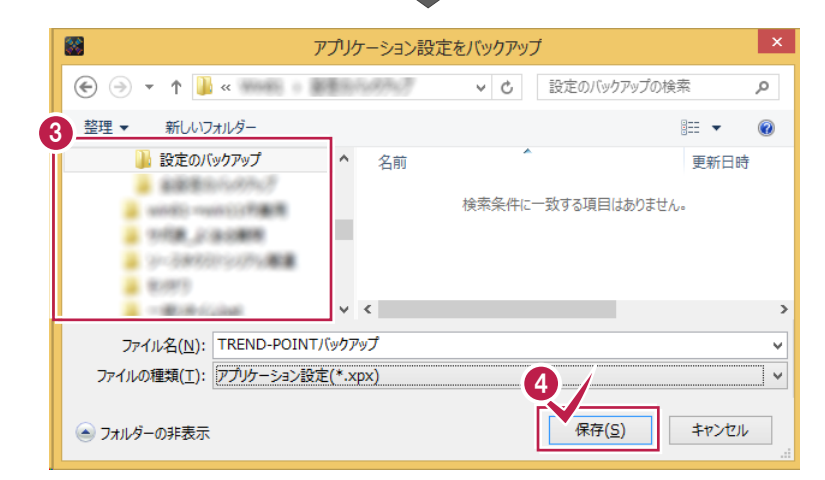

 「ックアップが完了すると、確認のメッセージが 表示されますので、[OK]をクリックします。

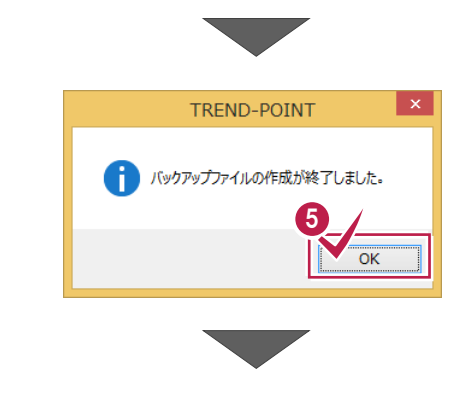

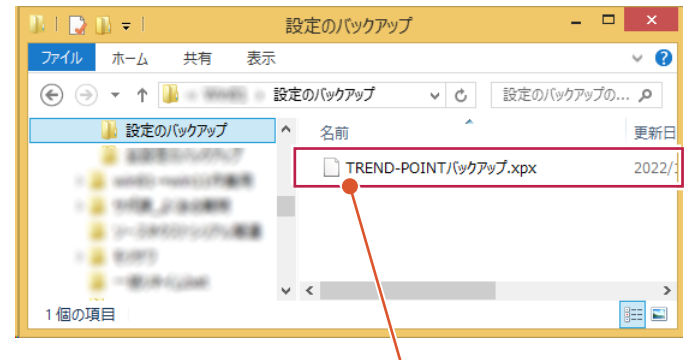

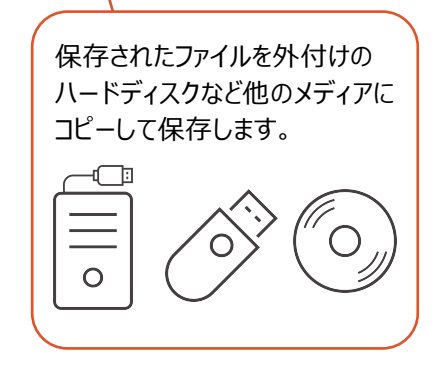

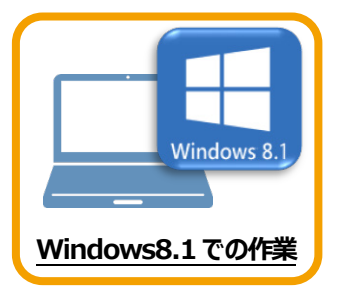

# 2 ライセンスの解除

旧パソコン(Windows8.1)で使用している「ネット認証ライセンス(占有)」を解除します。 ライセンスを解除しないと、新パソコン(Windows11)でライセンスを認証することができません。

#### 2-1 ネット認証ライセンス(占有)を解除する

● 画面右下のタスクバーの通知領域にある、 「FCネット認証ライセンスセンター」のアイコンをクリックします。

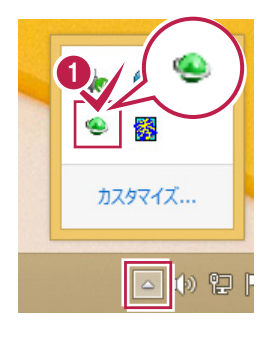

2 ネット認証ライセンスの「設定」画面が表示されます。 [解除]を押すとネット認証が解除されます。

「認証設定」の画面が表示された場合は 「認証設定」の画面が表示された場合は、すでに認証は解除 されています。[キャンセル]をクリックして画面を閉じてくださ い。 福井コンピュータ ネット認証ライセンス:追加認証 × **Q&A** プロダクトIDの認証を行います。 品パッケージに内包されております、「ネット認証ライセンス証書」をご用意ください。 「プロダクトID間い合わせキー」(12桁)を入力後、プロダクトID取得ポタンを切ックしてください。 インターネットを通して、プロダクトIDを取得する事ができます。 ブロダクトID問い合わせキー : プロダクトID 取得 -「ネット認証ライセンス証書」内の表記が「ネット認証ライセンス(共有)」となっているお客様 ソフトウェアを管理されている相当者様より配布された、プロダウトID(66所または58所)を以下の入力欄に直接入力してください。 (電子メールなどでプロダクトIDを配布されている場合、「コピー/私り付け」をご利用になると便利です) プロダクトID: 火モ: ・ (複数のプロダクトIDをお持ちの場合、アプリケーション情報などを記入してご利用ください) フロダクトID認証 インターネット設定... プロダクトIDのインポート... キャンセル

③ [閉じる] をクリックして画面を閉じます。

以上で、「ライセンスの解除」は完了です。

| 福             | 井コンピュータ ネット認証ライセンス:設定:                |  |  |  |
|---------------|---------------------------------------|--|--|--|
| 占有モード         |                                       |  |  |  |
|               | メモ・履歴編集 <b>Q&amp;A</b>                |  |  |  |
| プロダクトID:      | Carl 61 88 CHURCH CONTRACT            |  |  |  |
| XE:           |                                       |  |  |  |
| 利用者情報:        | (識別名 内線番号など)                          |  |  |  |
| プロダクトID認証     |                                       |  |  |  |
| 認 115         | ライセンス情報を取得し、アプリケーションを使用できるようにします。     |  |  |  |
| 更新            | 認証の有効期限の更新や、再認証を行います。                 |  |  |  |
| 解除            | 認証を解除し、他のPC/ユーザーでプロダクトIDを使用できるようにします。 |  |  |  |
|               | 起動設定 認証有効期限 2022/10/21 09:12          |  |  |  |
|               |                                       |  |  |  |
|               | 詳細                                    |  |  |  |
| インターネット設定 追加認 | 11日のインボート 閉じる                         |  |  |  |
|               |                                       |  |  |  |
|               |                                       |  |  |  |

| 福井コンピュータネット認証ライセンス:設定:          |                                      |            |                 |                                                 |  |  |  |
|---------------------------------|--------------------------------------|------------|-----------------|-------------------------------------------------|--|--|--|
| 占有モード                           |                                      |            |                 |                                                 |  |  |  |
|                                 | ※ 認証されていません                          |            |                 | バート Tel Kan Kan Kan Kan Kan Kan Kan Kan Kan Kan |  |  |  |
| プロダクトID:                        | 0403030 8MG 40% 8889 3034505038-0-02 |            |                 | Version of the second second                    |  |  |  |
| XE :                            |                                      |            | [               | □利用状況 □ 空きのみ表示                                  |  |  |  |
| 利用者情報:                          | : (識別名 内線番号など)                       |            |                 |                                                 |  |  |  |
| フロタクトID認                        | IE<br>                               | Ĕ          |                 |                                                 |  |  |  |
| 82                              | 1E                                   | ライセンス情報を取得 | し、アプリケーションを使用   | できるようにします。                                      |  |  |  |
| 更                               | 新                                    | 認証の有効期限の更  | 「新や、再認証を行います    | •                                               |  |  |  |
| 解                               | 除                                    | 認証を解除し、他のF | PC/ユーザーでプロダクトID | を使用できるようにします。                                   |  |  |  |
|                                 |                                      | 起動設定       | 認証有効期限          |                                                 |  |  |  |
|                                 |                                      |            |                 |                                                 |  |  |  |
|                                 |                                      |            |                 | 詳細 🔻                                            |  |  |  |
| 3                               |                                      |            |                 |                                                 |  |  |  |
| 129-ネット設正 追加認証 リロタクトロのインホート 閉じる |                                      |            |                 |                                                 |  |  |  |